## Пошаговая инструкция по заполнению отчета на сайте www.srosp.ru ШАГ 1

1. Открываем страницу сайта Ассоциации в сети Интернет.

2. На главной странице находим раздел «Членам СРО» наводим мышь и кликаем на подраздел «Годовые отчеты».

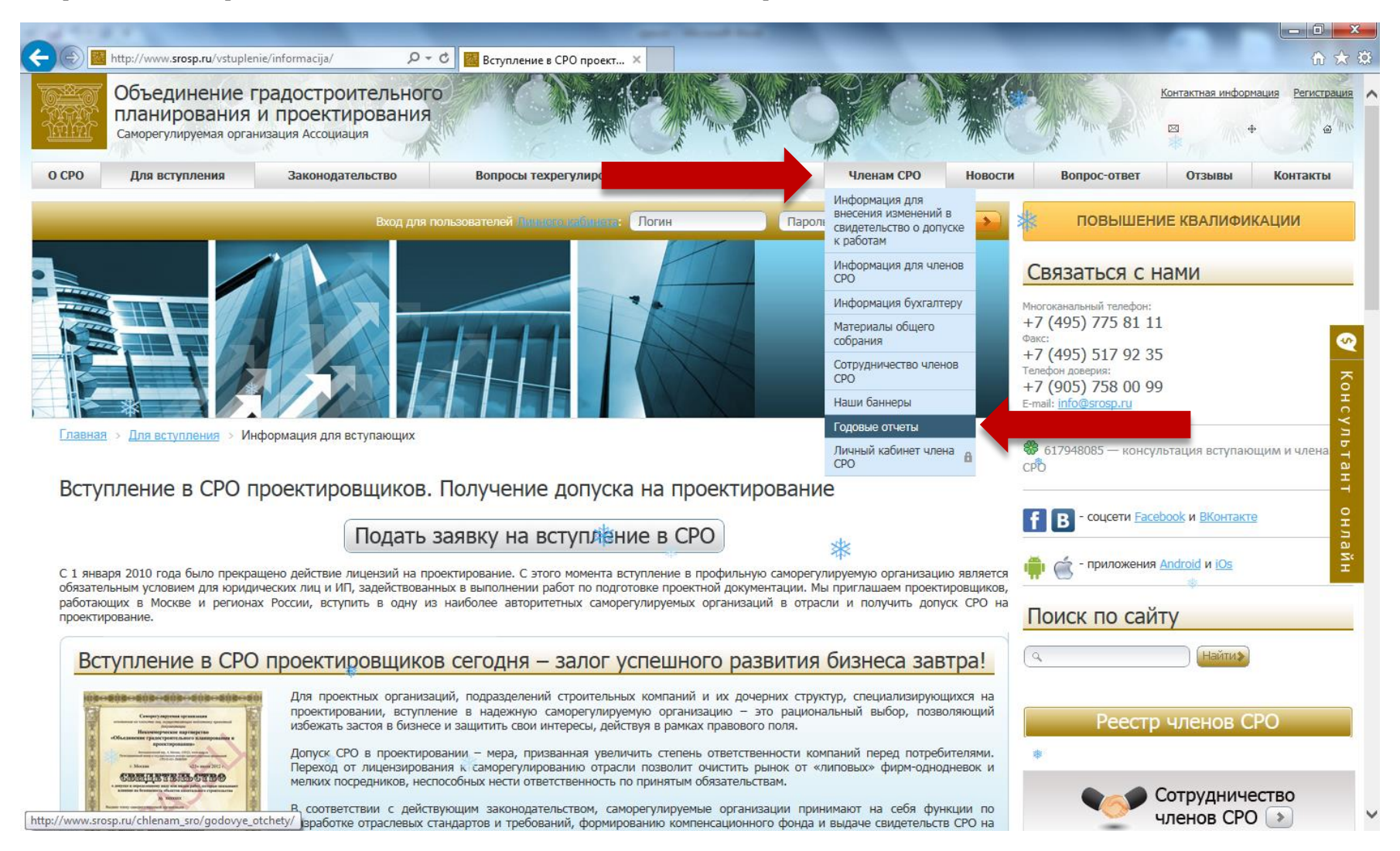

2

3. На новой странице открывается подраздел «Годовые отчеты».

4. В четвертом абзаце наводим мышь на гиперссылку «ссылке» и кликаем для дальнейшего перехода.

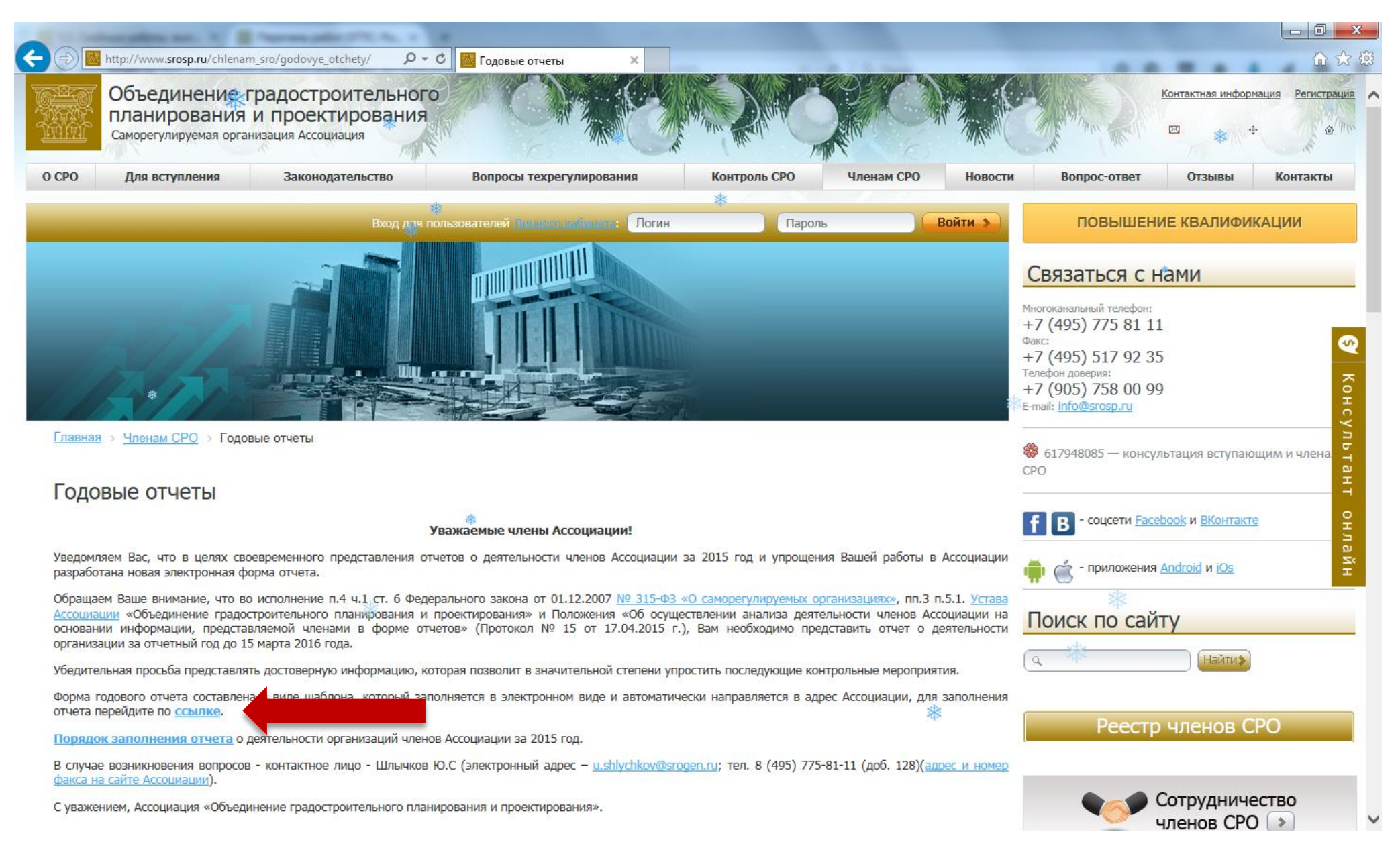

# ШАГ З

5. Открывается новая страница «Отчет».
6. Если Вам уже известен Ваш логин и пароль, то в первом абзаце наводим мышь на гиперссылку «Вход для зарегистрированных пользователей» и кликаем для дальнейшего перехода.

| (a) Mttp://www.srosp.ru/report.php                                                                                                    | С Отчет Х                                                                                            |                                                                     |                                         |                                                                                                    |                                                  |
|----------------------------------------------------------------------------------------------------|----------------------------------------------------------------------------------------------------|---------------------------------------------------------------------|-----------------------------------------|----------------------------------------------------------------------------------------------------|--------------------------------------------------|
| Объединение градостроительного планирования и проектирования Саморегулируемая организация Ассоциация                                                   |                                                                                                    |                                                                     |                                         | Контан                                                                                                    | стная информация Регистрация<br>Ф Ф              |
| О СРО Для вступления Законодательство                                                                                                    | Вопросы техрегулирования                                                                             | Контроль СРО Члена                                                  | ам СРО Новости                          | Вопрос-ответ С                                                                                                    | тзывы Контакты                                   |
| Вход для г                                                                                                    | юльзователей Линиевоний инета: Логин                                                                 | Пароль                                                              | Войти >                                 | ПОВЫШЕНИЕ К                                                                                                    | ЗАЛИФИКАЦИИ                                      |
|                                                                                                    | a a a a a a a a a a a a a a a a a a a                                                                |                                                                     | С<br>Мн<br>+7<br>Фан<br>+7<br>Тег<br>+7 | ВЯЗАТЬСЯ С НАМІ<br>огоканальный телефон:<br>7 (495) 775 81 11<br>кс:<br>7 (495) 517 92 35<br>ебон доверия:<br>ебор доверия:<br>на и обор 755 80 99 | *                                                |
| Главная<br>Отчет                                                                                                    |                                                                                                    |                                                                     | (P)<br>CP                               | 617948085 — консультаци<br>О                                                                                                    | сүл<br>кя вступающим и члена.<br>н тантан<br>н т |
| Для заполнения отчета Вы должны использов<br>пароль присланные Вам на электронную почту<br><u>ссылке</u> .                                             | ать « <u>Вход для зарегистрирован</u><br>. Если вы не получали или забы                              | <u>ных пользователей</u> », з<br>ыли логин и пароль, про            | сим перейти по                          | 3 - соцсети <u>Facebook</u> и                                                                                                    | а <u>ВКонтакте</u> он<br><u>ла</u><br>id и iOs   |
| Порядок заполнения отчета о деятельности орг<br>Ж<br>Данные доступа для заполнения отчета выслан<br>Шлычков Ю.С (электронный адрес – <u>u.shlychko</u> | анизаций членов Ассоциации за<br>ны Вам на почту. В случае возни<br>v@srogen.ru; тел. 8 (495) 775-81 | 2015 и последующие го<br>жикновения вопросов - ко<br>-11 (доб. 128) | оды. []<br>нтактное лицо -              | оиск по сайту                                                                                                    | Найти                                            |
|                                                                                                    |                                                                                                    | Дата обновления информ                                              | ации: 15.12.2015 12:46:04               | Реестр чл                                                                                                    | енов СРО                                         |
|                                                                                                    |                                                                                                    |                                                                     |                                         | Сотр                                                                                                    | оудничество<br>юв СРО 🔊                          |

7. Открывается страница «Авторизация».

8. В поля «Логин» и «Пароль» вносятся данные, полученные от Ассоциации. В случае, если Вы не получили или забыли пароль пожалуйста напишите на почту: <u>u.shlychkov@srogen.ru</u> письмо, в котором укажите:

1. Название Вашей организации.

2. ИНН.

3. Адрес места нахождения организации.

4. Регистрационный номер допуска СРО.

Пароль и логин доступа будет отправлен Вам в ответ на данное письмо.

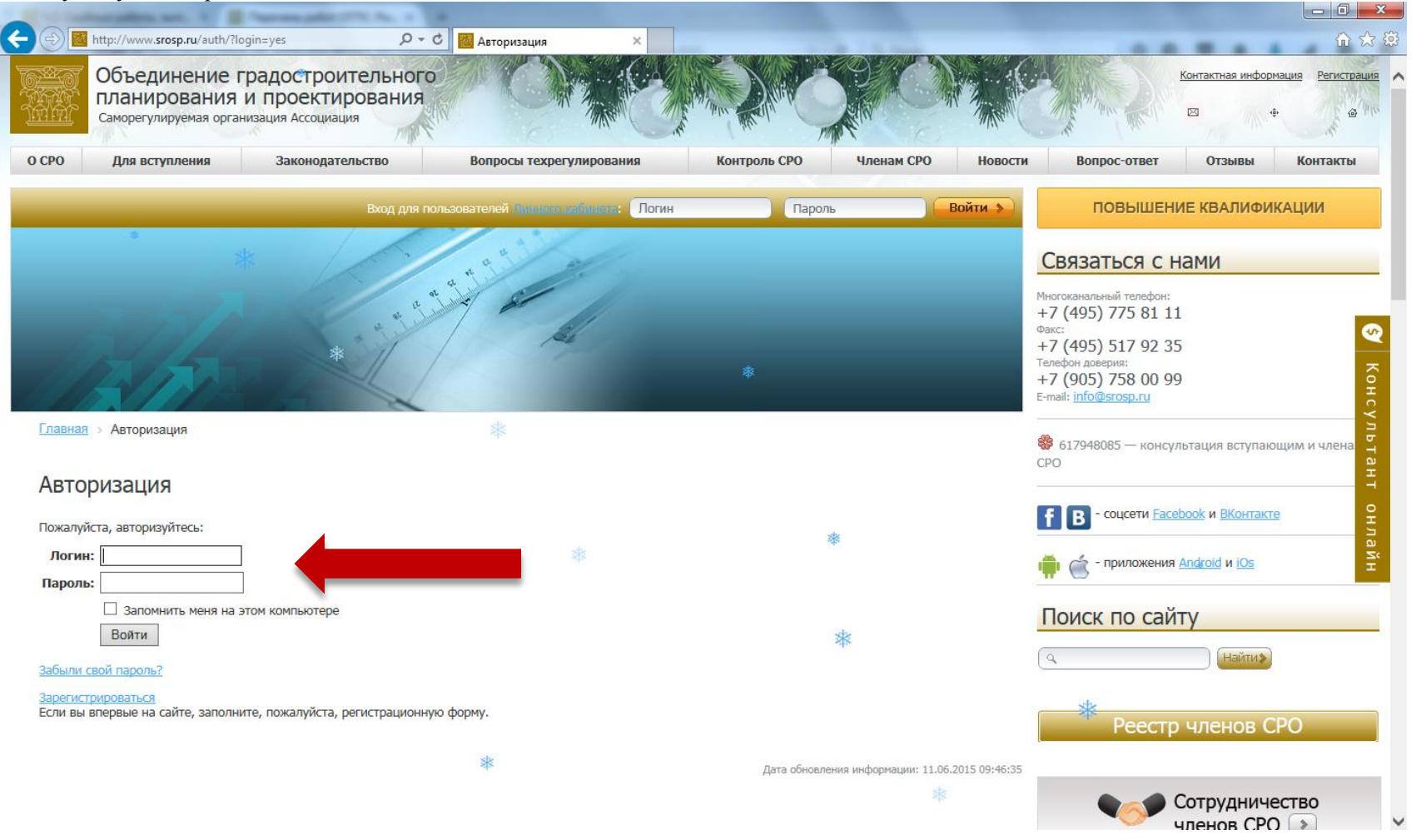

4

9. После ввода персональных данных, открывается страница с формой отчета.

10. В форме отчета заполняются **ВСЕ** ячейки. Некоторые ячейки предоставляют право выбора ответа. В случае, когда ответ на вопрос отчета отрицательный – в ячейках необходимо написать слово «нет» (Например: п.11 отчета предусматривает ответ о наличии Web-сайта организации, если у организации его нет, то в ячейке набирается слово «нет», при этом кавычки не ставятся), либо, если речь идет о числовом значении, - «0» (Например: п.20 отчета предусматривает ответ о количестве специалистов, нуждающихся в повышении квалификации, если таковых нет, в ячейке необходимо написать цифру «0», без кавычек).

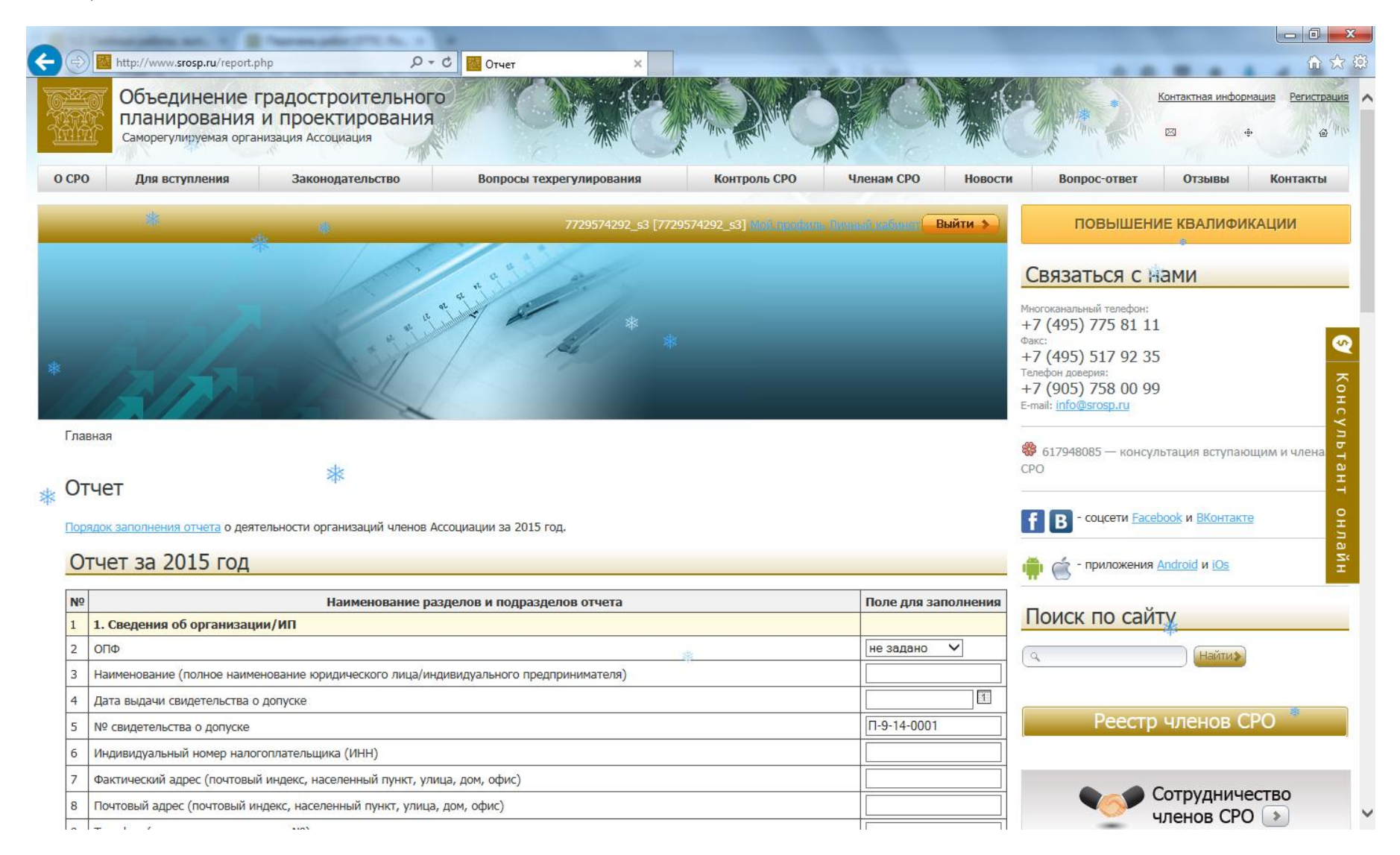

11. После заполнения всех ячеек отчета, нажимаем кнопку «Проверить и сохранить». В случае, если после проверки выяснилось, что:

- все ячейки заполнены правильно, активной становится кнопка «Отправить», нажав ее, отчет автоматически отправляется в Ассоциацию.

- если ячейки заполнены неверно или не заполнены, они подсвечиваются красным цветом и требуют исправления (заполнения).

12. После заполнения и исправления вновь нажимаем кнопку «Проверить и сохранить».

|    | tertangelies and it in Parent place (PLAs, 1) in Parent process (PL, 1) in                  |             |                                                                                                    |
|----|---------------------------------------------------------------------------------------------|-------------|----------------------------------------------------------------------------------------------------|
| Ð  | Image: http://www.srosp.ru/report.php     Р - С     Image: Otyment     X                    |             | 🛍 🕁 ፤                                                                                                    |
| 32 |                                                                                             |             |                                                                                                    |
| 33 |                                                                                             | не задано 🗸 |                                                                                                    |
| 34 | 6. применяемая система управления качеством                                                 |             | Встреча с Президентом Респуолики Саха (Якутия)<br>Егором Борисовым (23 августа 2012 г.)                                                                                                    |
| 33 |                                                                                             |             | Все фотографии                                                                                                    |
| 30 | иная (да/нет)<br>7. Свеления об объемах выполнанных работ за отнетный период                | не задано 🗸 |                                                                                                    |
| 20 |                                                                                             |             | Подписка на рассылку                                                                                                    |
| 38 | Оощии оовем проектно-изыскательских работ, выполненных по всем видам объектов (млн. руб.)   |             |                                                                                                    |
| 39 | в т.ч. по госзаказу (млн. руб.)                                                             |             |                                                                                                    |
| 40 | Количество проектов, сданных заказчику (шт.)                                                |             | Введите ваш е-mail                                                                                                    |
| 41 | Количество договоров авторского надзора (шт.)                                               |             |                                                                                                    |
| 42 | 8. Структура выполненных работ (в % от общего объема)                                       | 100%        | Свидетельство                                                                                                    |
| 43 | Объекты жилищного строительства                                                             |             |                                                                                                    |
| 44 | Объекты культурно-бытового назначения                                                       |             |                                                                                                    |
| 45 | Промышленные объекты                                                                        | *           | E E                                                                                                    |
| 46 | Объекты транспортной инфраструктуры                                                         |             | СВИДЕТЕЛЬСТВО Y                                                                                                    |
| 47 | Линейные объекты                                                                            |             |                                                                                                    |
| 48 | Прочие объекты                                                                              |             | Семероруинурован организация<br>Велиничерскога вартиристово<br>«Объединичие гранстроите праноруми в пареостородания»<br>Объединичие гранстроите праноруми в простородания»<br>Объединичие гранстроите праноруми в простородания и простородания<br>Объединичие праноруми в праноруми в простородания и простородания<br>Объединичие праноруми в праноруми в прано |
| 49 | 9. К какой категории бизнеса относится Ваша организация /ИП                                 |             | AND ACCOUNT OF A DECEMBER OF A DECEMBER OF A            |
| 50 | не задано 🌸 🗸                                                                               |             | Онароссия соля встеху зарественный неконсеренских органалицан<br>«Пацианальное объединисти самерух зареднах органалица»,<br>основанных на истехстве, пад, окронств монала, решаточному<br>в простоя двужениятеля                                                                                                    |
| 51 | 10. Предложения и вопросы к Ассоциации                                                      |             | Принции Салания принципального Салания Салания С                                                                                                    |
|    | Предложения и вопросы, в том числе требующие обсуждения на Общем собрании членов Ассоциации |             | Internant generation fraction                                                                                                    |
| 52 |                                                                                             |             | Franky State                                                                                                    |
| 53 | 11. Заключительные положения                                                                |             | Наши награды                                                                                                    |
| 54 | Исполнитель отчета (должность, Ф.И.О.)                                                      |             |                                                                                                    |
| 55 | Контактный телефон                                                                          |             |                                                                                                    |
| 56 | Дата заполнения                                                                             | 1           |                                                                                                    |
| Π  | роверить и сохранить                                                                        |             |                                                                                                    |

milling

7

Когда все ячейки заполнены корректно и стала активна кнопка «Отправить», нажимаем ее для отправки формы отчета в электронную базу Ассоциации.
 После отправки отчета откроется новая страница «Ваш отчет отправлен. Спасибо!». На данной странице также будет размещена кнопка «Распечатать отчет».

| Martin Antropolitic State State Stat |                                                                                                    | (i)                                                                                                    |  |
|----------------------------------------------------------------------------------------------------|----------------------------------------------------------------------------------------------------|----------------------------------------------------------------------------------------------------|--|
| Страховая компания                                                                                                    |                                                                                                    |                                                                                                    |  |
| Работников от несчастных случаев и болезней (да/нет)                                                                                                    | не задано 🗸                                                                                                    |                                                                                                    |  |
| 6. Применяемая система управления качеством                                                                                                    |                                                                                                    | Встреча с Президентом Республики Саха (Якутия)                                                                                                    |  |
| ИСО 9001-2008 (да/нет)                                                                                                    | не задано 🗸                                                                                                    | Егором Борисовым (23 августа 2012 г.)                                                                                                    |  |
| і Иная (да/нет)                                                                                                    | не задано 🗸                                                                                                    |                                                                                                    |  |
| 7. Сведения об объемах выполненных работ за отчетный период                                                                                                    |                                                                                                    |                                                                                                    |  |
| Хбщий объем проектно-изыскательских работ, выполненных по всем видам объектов (млн. руб.)                                                                                                    |                                                                                                    | Подписка на рассылку                                                                                                    |  |
| з т.ч. по госзаказу (млн. руб.)                                                                                                    |                                                                                                    | Новости ОГПП                                                                                                    |  |
| Количество проектов, сданных заказчику (шт.)                                                                                                    |                                                                                                    | Ввелите ваш е-mail                                                                                                    |  |
| Количество договоров авторского надзора (шт.)                                                                                                    |                                                                                                    |                                                                                                    |  |
| 8. Структура выполненных работ (в % от общего объема)                                                                                                    | 100%                                                                                                    | Свидетельство                                                                                                    |  |
| В Объекты жилищного строительства                                                                                                    |                                                                                                    |                                                                                                    |  |
| Объекты культурно-бытового назначения                                                                                                    |                                                                                                    |                                                                                                    |  |
| Б Промышленные объекты                                                                                                    | *                                                                                                    | 2997603                                                                                                    |  |
| Объекты транспортной инфраструктуры                                                                                                    |                                                                                                    | СВИДЕТЕЛЬСТВО                                                                                                    |  |
| / Линейные объекты                                                                                                    |                                                                                                    |                                                                                                    |  |
| В Прочие объекты                                                                                                    |                                                                                                    | Соверступирован артиницания<br>Веконсернския вартирество<br>«Объедивсяте гранастроителируст в пакапрования»<br>ИШ - объедивсяте гранастроителируст в пакапрования в                                                    |  |
| 9. К какой категории бизнеса относится Ваша организация /ИП                                                                                                    |                                                                                                    | JABINETCA NORM                                                                                                    |  |
| не задано 🔅 🗸                                                                                                    |                                                                                                    | Общироссилской интесуди/стенный наконскратесько органальный<br>«Пащаянальной объедините саморогу запротиках органальный»<br>«Обраналися на уследстве лаке, окупасства наконских, подоточку<br>приестока дакументально. |  |
| 10. Предложения и вопросы к Ассоциации                                                                                                    | Презадлят<br>Национального об национального прометронациями                                                                                                    |                                                                                                    |  |
| Предложения и вопросы, в том числе требующие обсуждения на Общем собрании членов Ассоциации                                                                                                    | and a second a second |                                                                                                    |  |
| 2                                                                                                    |                                                                                                    | H montps 2012. M.M. Biomes                                                                                                    |  |
| 11. Заключительные положения                                                                                                    | Наши награды                                                                                                    |                                                                                                    |  |
| Исполнитель отчета (должность, Ф.И.О.)                                                                                                    |                                                                                                    |                                                                                                    |  |
| Контактный телефон                                                                                                    |                                                                                                    |                                                                                                    |  |
| і Дата заполнения                                                                                                    |                                                                                                    |                                                                                                    |  |
| роверить и сохранить Отправить                                                                                                    |                                                                                                    |                                                                                                    |  |

Дата обновления информации: 15.12.2015 12:46:04

V

А Наверх

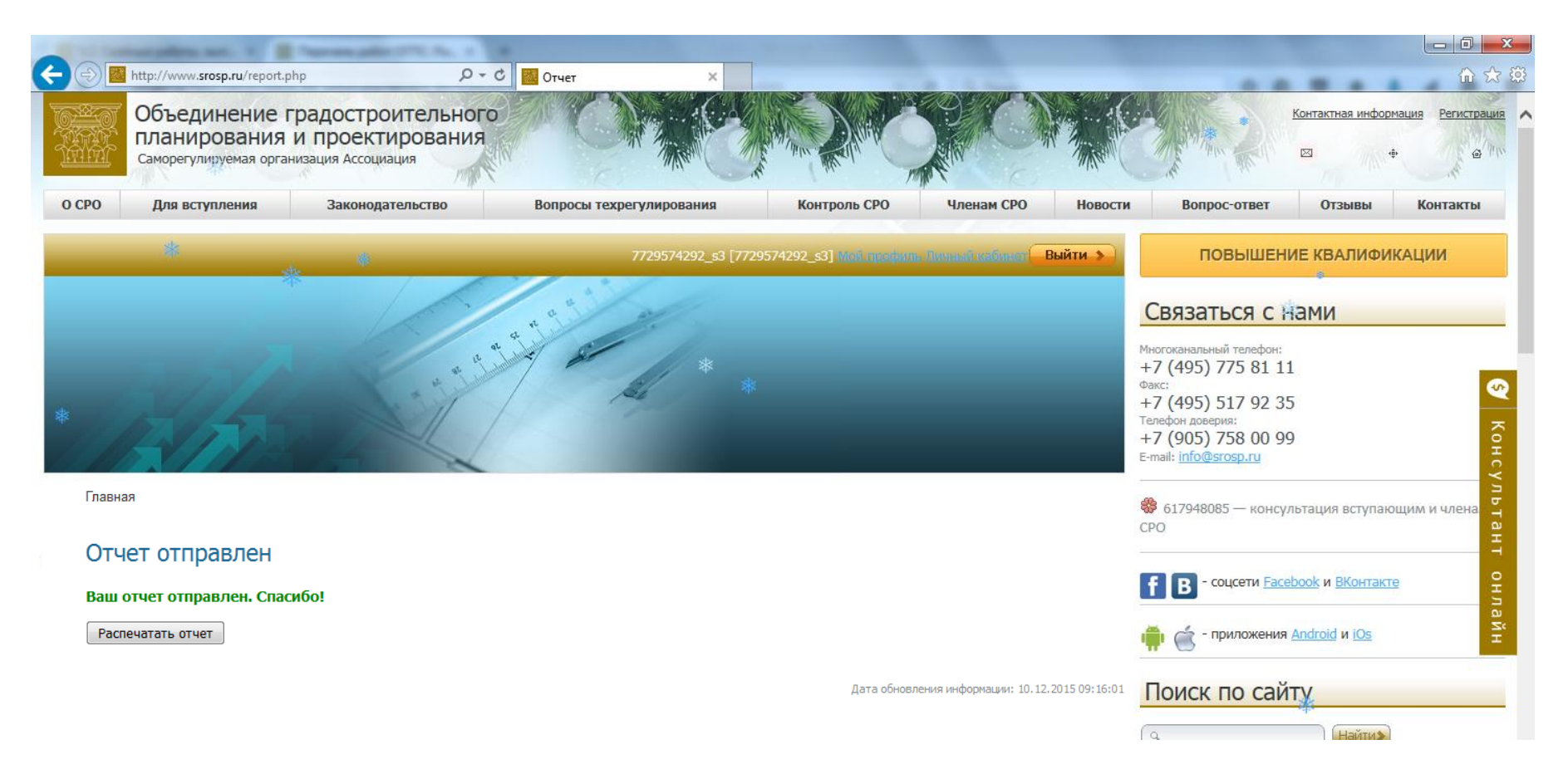

15. Появится всплывающее окно (при условии, что эта функция не заолокирована Вашим администратором), которое дает возможность сохранения, либо распечатки файла - подтверждения об отправке отчета.